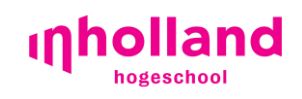

Servicepunt

# Weblogin Werken met de 64-bits-desktop

Datum 8-7-2015 Versie 0.4

## Inleiding

Met de dienst Weblogin kun je bijvoorbeeld vanaf thuis gebruik maken van je Inhollanddesktopomgeving zoals je op school gewend bent. De software die je dient te installeren voor deze dienst heet de Citrix Receiver.

We gaan ervan uit dat je weet hoe je programma's installeert op je eigen privé-computer. (Wanneer dit niet lukt, kun je daarover via bijvoorbeeld Google informatie inwinnen.)

Deze handleiding geeft weer hoe je de Citrix Receiver-applicatie kunt gebruiken op verschillende besturingssystemen. Omdat besturingssystemen(Windows7/8/etc., Mac OS X, Linux, mobiele systemen) nogal verschillen, geeft deze handleiding een algemeen idee hoe de installatie zou moeten verlopen.

## Inhoudsopgave

| Inleiding                              | 2  |
|----------------------------------------|----|
| Inhoudsopgave                          |    |
| Installatie van de Receiver-applicatie | 4  |
| Download en installeer                 | 4  |
| Inloggen via de Receiver-applicatie    | 5  |
| Eerste gebruik Receiver                | 5  |
| Openen Desktop                         | 7  |
| Inloggen via weblogin.inholland.nl     | 8  |
| Inloggen                               | 8  |
| Werken in de Inholland-Desktop         | 10 |
| Eerste keer inloggen                   | 10 |
| Toevoegen applicaties                  | 11 |
| Opmerkingen                            | 13 |

## Installatie van de Receiver-applicatie

#### Download en installeer

Ga naar <u>receiver.citrix.com</u>. Hier vind je een downloadknop voor de applicatie op jouw besturingssysteem. In de meeste gevallen download je een bestand wat je kunt openen en installeren, in andere (vaak mobiele) gevallen kom je terecht in een Appstore, Play Store, etc. Installeer de software zoals je gewend bent op jouw besturingssysteem.

| D - C 🕞 Becelver 🛛 🗙                                                                                                    | n * ¤ |
|----------------------------------------------------------------------------------------------------|-------|
| einaix<br>Receiver                                                                                                    | ^     |
| Access apps and desktops on any device                                                                                                    |       |
| Citrix Receiver in the easy-to-install client<br>synchestica teaches to spoit<br>surplowing and each easy and<br>eacurely from and data easy and<br>surplowing diverse. The formation of the easy and<br>surplowing the easy and the easy and<br>surplowing the easy and<br>surplowing the easy and the easy and<br>surplowing the easy and the easy and<br>surplowing the easy |       |
| Where can I download Citrix Receiver on other platforms and devices?                                                                                                    | - 1   |
| How do I install Receiver?                                                                                                    | - 1   |
| O How do I get help installing or using Receiver?                                                                                                    |       |
| S Will Receiver 12.0 for Mac work on my operating system?                                                                                                    |       |
| ○ I'm looking for the ICA Client. Is that the same as Receiver?                                                                                                    |       |
| ⊙ I have a version of Receiver already installed. Do I need to uninstall previous versions?                                                                                                    |       |
| O How do I get started after Receiver is installed?                                                                                                    |       |
| ⊘ Where can I find previous versions of Receiver?                                                                                                    |       |
| Google Chrome asks me to download and install Citrix Receiver each time I access my apps. What's happening?                                                                                                    |       |
| ⊘ I'm a system administrator. How do I get help?                                                                                                    | ~     |

| Citrix Receiver X                                                                                                    |
|----------------------------------------------------------------------------------------------------|
| Citrep:<br>Receiver                                                                                                    |
| Installation complete<br>If you received instructions to set up Receiver with your email or<br>a server address, click Add Account. |
|                                                                                                    |
|                                                                                                    |
|                                                                                                    |
| Add Account Finish                                                                                                    |
|                                                                                                    |

## Inloggen via de Receiver-applicatie

Eerste gebruik Receiver

Open de applicatie Citrix Receiver Op jouw besturingssysteem.

Er opent een scherm:

| Citrix Receiver X                                                                                                    | Citrix Receiver                                                                                                    | × |
|----------------------------------------------------------------------------------------------------|----------------------------------------------------------------------------------------------------|---|
| Add Account<br>Enter your work email or server address provided<br>by your IT department:<br>https://weblogin.inholland.nl | Please log on to weblogin   Domain\User: INTRANET\anne.vankranen   Password: ••••••••   Remember my password   Log On Cancel |   |
| Add Cancel                                                                                                    | Secure connection                                                                                                    |   |

Vul hier in: <u>weblogin.inholland.nl</u> en klik op next.

Je krijgt het volgende scherm, log in op de applicatie:

Als medewerker: intranet\voornaam.achternaam

Als student: intranet\studentnummer

en je Inholland-wachtwoord

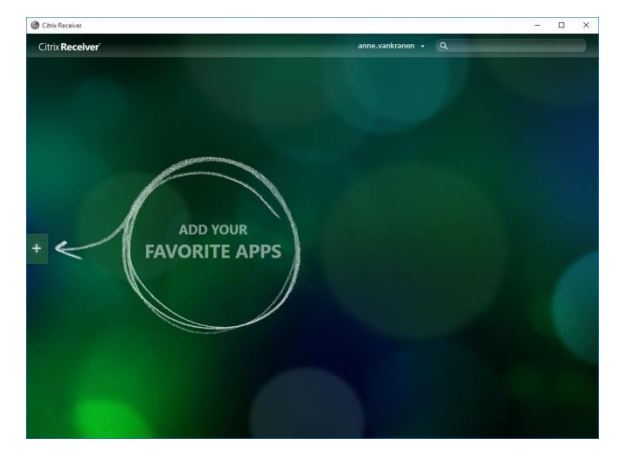

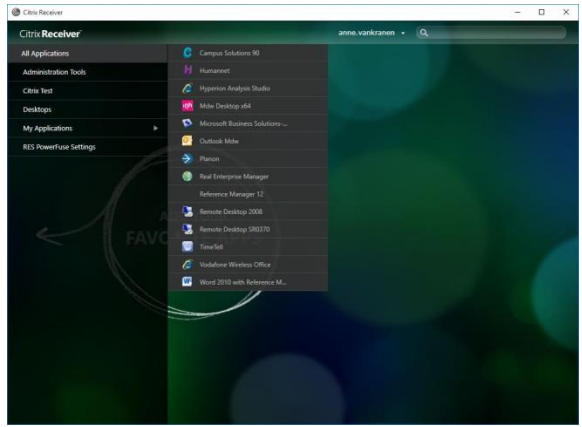

Klik op de +

Klik op "All Applications"

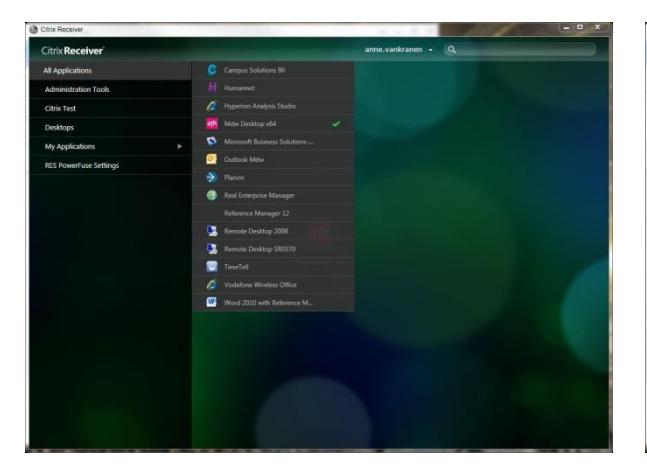

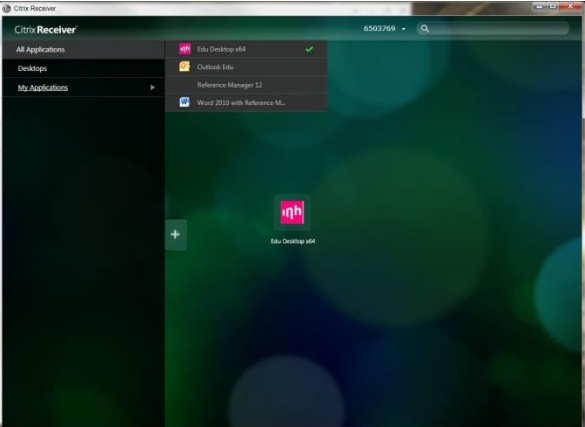

Als medewerker: selecteer "MDW Desktop x64". Als student: selecteer "Edu Desktop x64".

De installatie van Weblogin is nu voltooid, we gaan verder met het opstarten van je desktop.

### Openen Desktop

Indien nog niet gedaan, open de Citrix Receiver bij je applicatieoverzicht.

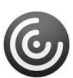

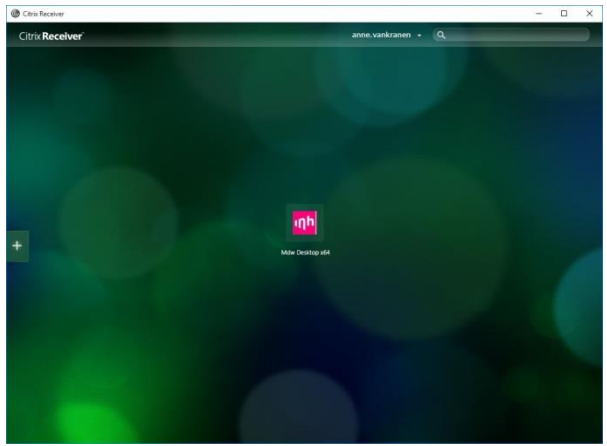

Klik op het roze icoon om je Inholland-desktop te openen.

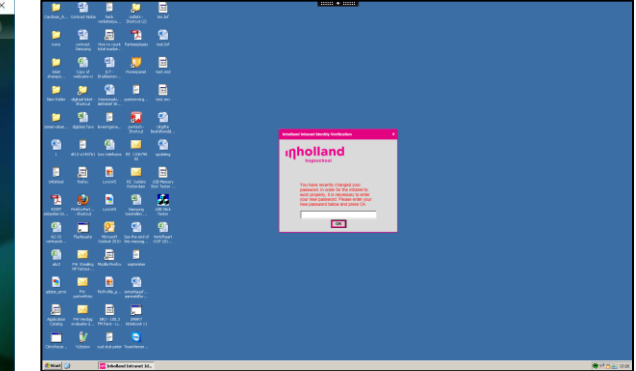

En je kunt aan de slag met je desktop.

## Inloggen via weblogin.inholland.nl

#### Inloggen

Open je browser en geef de volgende url in: weblogin.inholland.nl

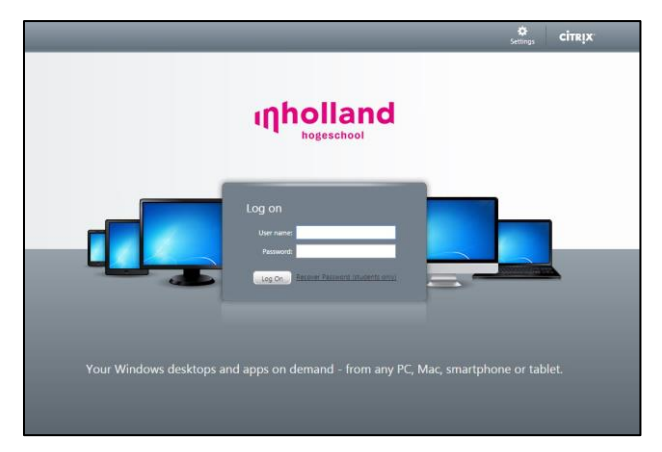

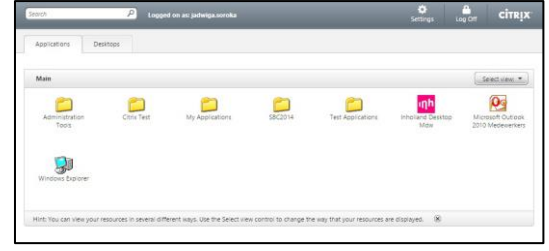

Voer je Inholland-inloggegevens in.

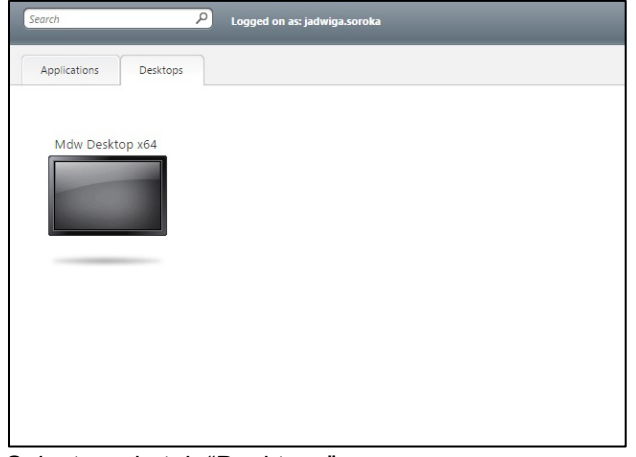

Selecteer de tab "Desktops". Als medewerker: selecteer "**MDW Desktop x64**". Als student: selecteer "**Edu Desktop x64**".

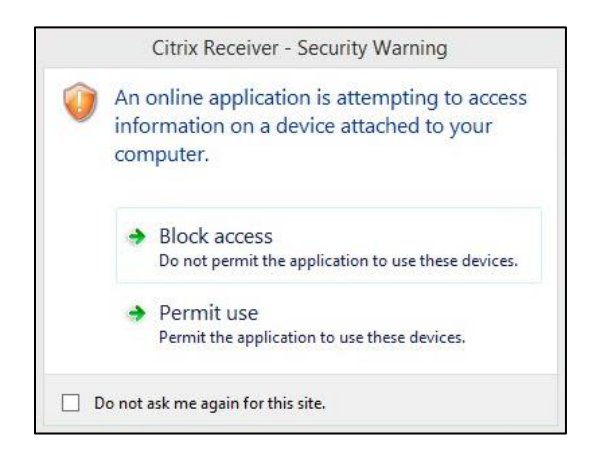

Selecteer Permit use.

Je komt terecht op een overzichtspagina.

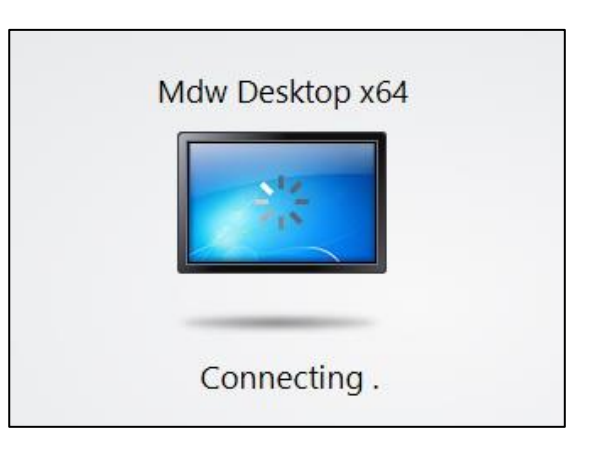

Er start een connectieproces...

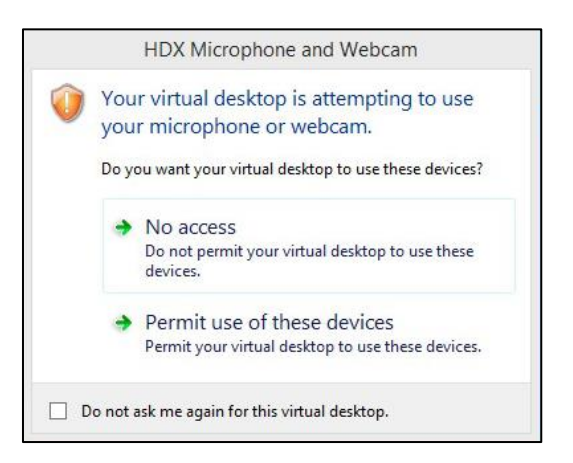

Deze melding is optioneel, maar als het zich voordoet selecteer Permit use of the devices.

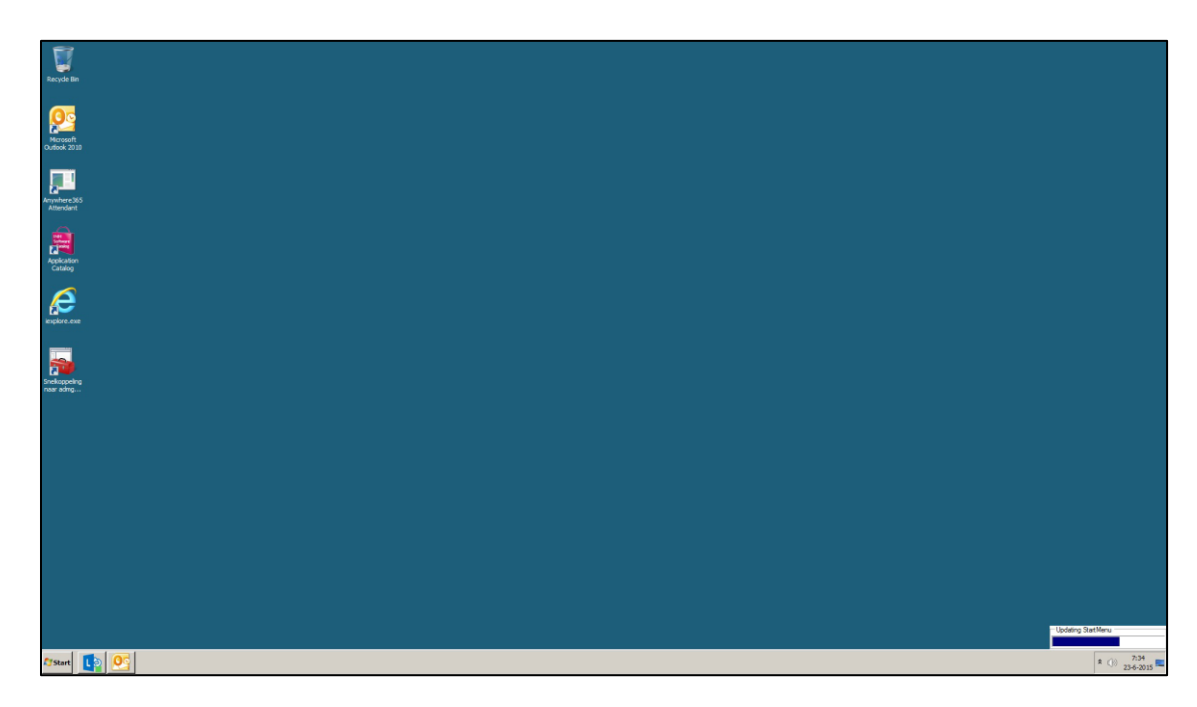

En je kunt aan de slag met je desktop.

## Werken in de Inholland-Desktop

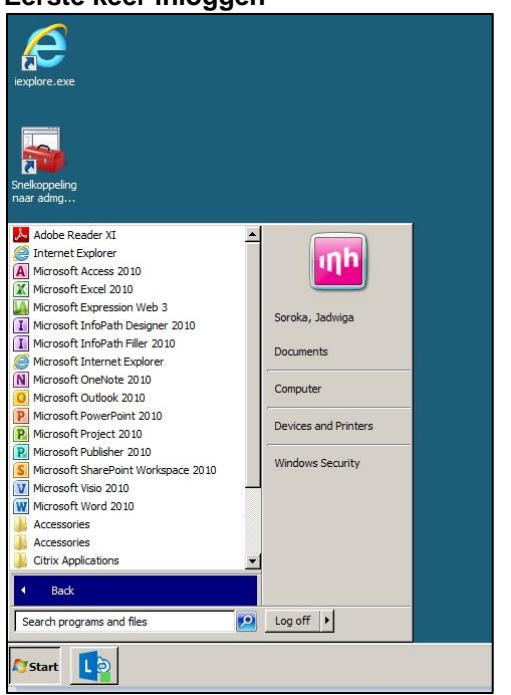

#### Eerste keer inloggen

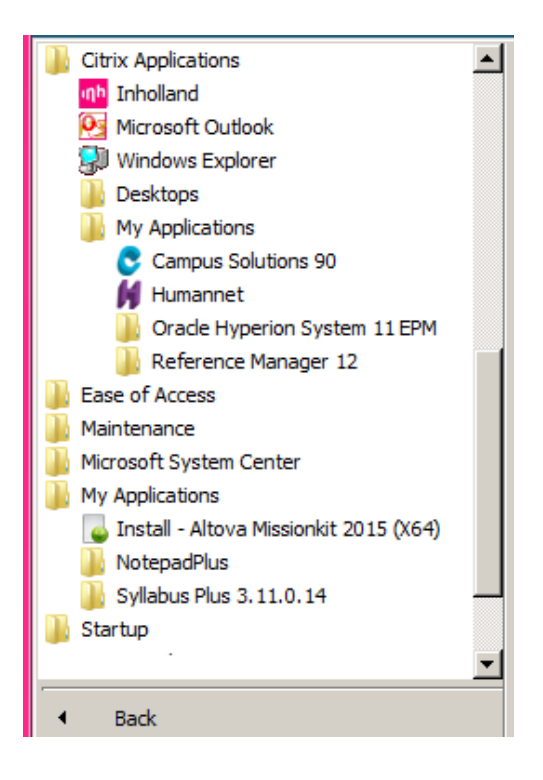

Applicaties start je altijd vanaf de startknop. Je kunt deze niet vastzetten in de taakbalk of op het bureaublad. De enige correcte wijze is om deze starten vanuit het startmenu. Applicaties zijn te vinden onder Citrix Applications of My Applications<sup>1</sup>.

Mis je hier een applicatie? Kijk dan in de Application Catalog om deze te installeren.

<sup>&</sup>lt;sup>1</sup> Een Install - <name> betekent dat de applicaties niet (meer) geïnstalleerd is. Klik op Install - <name> om de applicatie (weer) te installeren.

#### **Toevoegen applicaties**

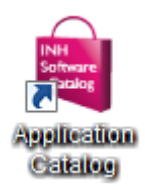

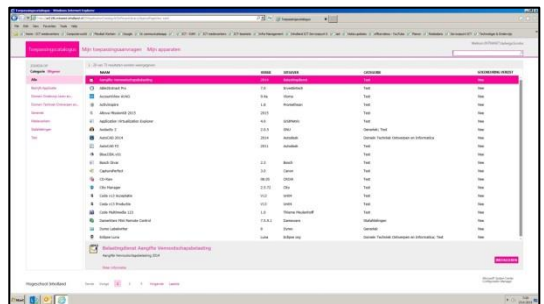

Dubbelklik op de Application Catalog. De Application Catalog wordt opgestart:

Welkom INTRANET\Jadwiga.Soroka

Stel, je wil de Van Dale woordenboeken gebruiken.

|    | NUM                            | VERSE | UNSERE | CATLGORE | GORD REVENUES VEHICLE |
|----|--------------------------------|-------|--------|----------|-----------------------|
| 8  |                                |       |        |          | Not                   |
|    |                                |       |        |          |                       |
|    |                                |       |        |          |                       |
|    |                                |       |        |          |                       |
|    |                                |       |        |          |                       |
|    |                                |       |        |          |                       |
|    |                                |       |        |          |                       |
|    |                                |       |        |          |                       |
|    |                                |       |        |          |                       |
|    |                                |       |        |          |                       |
|    |                                |       |        |          |                       |
|    |                                |       |        |          |                       |
|    |                                |       |        |          |                       |
|    |                                |       |        |          |                       |
|    |                                |       |        |          |                       |
|    |                                |       |        |          |                       |
|    |                                |       |        |          |                       |
|    |                                |       |        |          |                       |
|    |                                |       |        |          |                       |
|    |                                |       |        |          |                       |
|    |                                |       |        |          |                       |
| -  | the Arts the Arts Mandatabasta |       |        |          |                       |
| 12 | Van Dae van Dae woordenoorken  |       |        |          |                       |
|    |                                |       |        |          | INVESTIGATION OF      |
| _  |                                |       |        |          |                       |

Van Dalewoordenboeken is gevonden. Klik op Installeren (rechtsonderin).

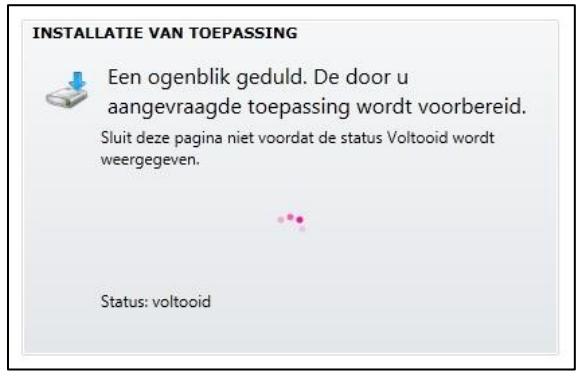

De installatie wordt gestart:

In het zoekveld rechtsboven kun je applicaties opzoeken:

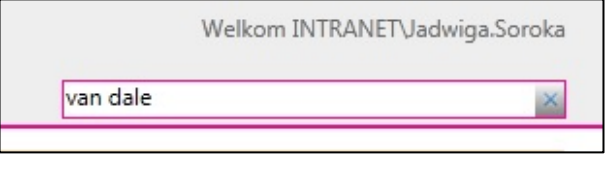

Zoek dan eerst op Van Dale:

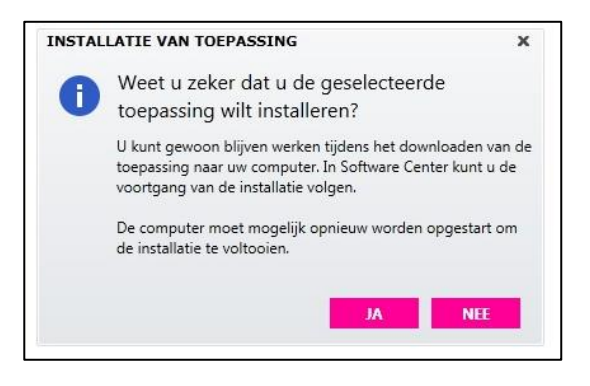

Klik op Ja om de installatie te starten:

| Insta | iatie van toepassing                                                                                                    |
|-------|----------------------------------------------------------------------------------------------------|
| ~     | De installatie van de toepassing is gestart.                                                                                 |
|       | De toepassing wordt op uw computer geïnstalleerd. U ontvangt een melding wanneer de installatie van de toepassing is voltooi |
|       | O Terug naar Toepassingscatalogus                                                                                            |
|       |                                                                                                    |

De installatie is bezig

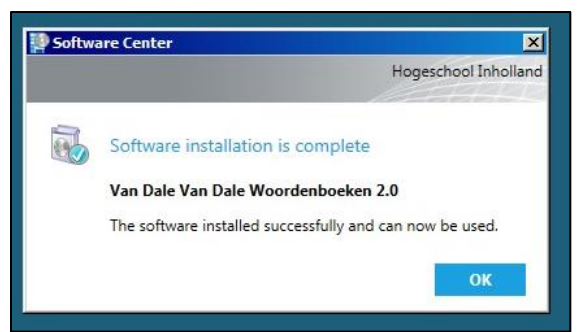

De installatie is gereed. De applicatie kan gebruikt worden.

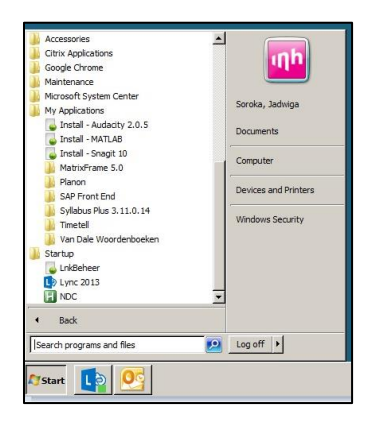

#### Opmerkingen

 a. Het kan zijn dat de applicatie na installatie toch niet zichtbaar is. In dat geval klik je op Refresh Startmenu

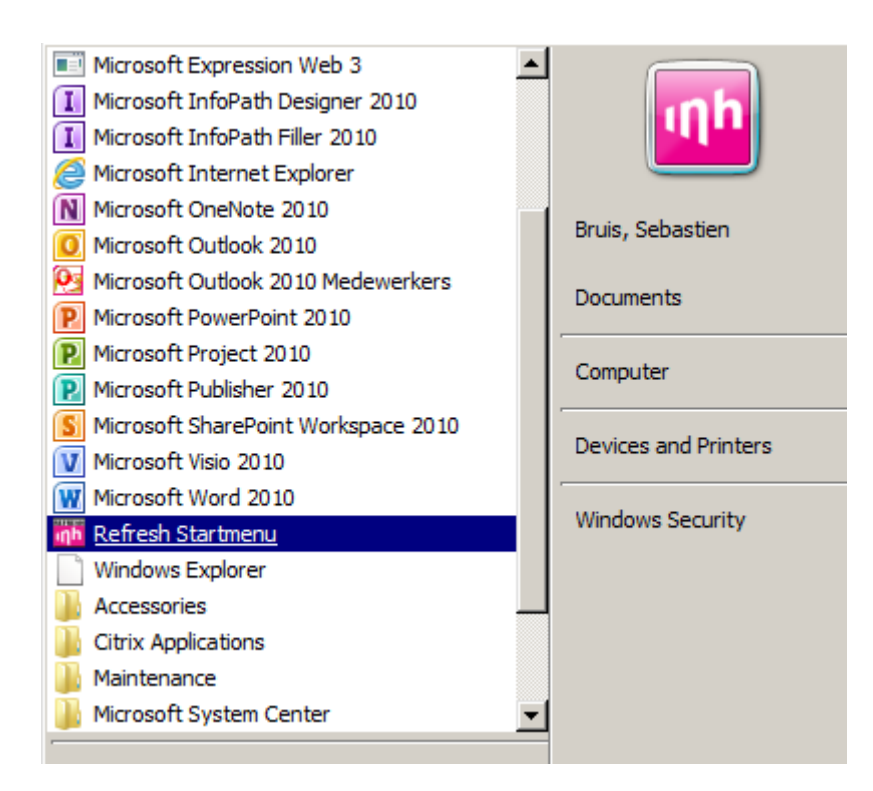

- Als je opnieuw inlogt op weblogin, dan kom je mogelijk op een andere server, waardoor applicaties opnieuw geïnstalleerd moeten worden. My Applications bevat dan Install - <name>.
- c. ledere nacht wordt de Citrixomgeving opgeschoond, dus de volgende dag begint weer met een schone lei, waardoor applicaties mogelijk opnieuw geïnstalleerd moeten worden.